# **Animal Welfare Board of India**

# Procedure for registration of Animal Owner

# **INDEX**

| SNO. | ТОРІС                                        | PAGE<br>NO. |
|------|----------------------------------------------|-------------|
| 1.   | Objective of Online system                   | 3           |
| 2.   | Performing Animal (Registration) Rules, 2001 | 3           |
| 3.   | Banned Animal(s) as Performing Animal        | 5           |
| 4.   | Guidelines for Wild Animal(s)                | 5           |
| 5.   | Application Flow                             | 6           |
| 6.   | Process flow of Animal Owner Registration    | 6           |
| 7.   | Animal Owner Signup                          | 7           |
| 8.   | User Login                                   | 10          |
| 9.   | Update Profile                               | 11          |
| 10.  | Dashboard View                               | 12          |
| 11.  | Animal Owner Registration                    | 13          |
| 12.  | Online Payment                               | 16          |
| 13.  | Dashboard View – Registration Details        | 16          |
| 14.  | Dashboard View – Payment Details             | 17          |
| 15.  | Query Raised / Clarification                 | 17          |
| 16.  | Download Approval Letter                     | 18          |
| 17.  | Submit Monthly Report                        | 18          |
| 18.  | Registration of New Animals                  | 20          |
| 19   | Cancellation of Registered Animals           | 22          |

# **Objective of Online system**

- ▶ The online system is very easy to handle and user friendly.
- ► The online system will enable the animal owner to register its all performing animals once in five years with the fee of Rs. 5000/-after due inspection of all animals under the Performing Animals (Registration) Rules, 2001.
- ► The information of the registered Animal Owner will also be easily accessible to everyone on the system.
- The Online system will ease the procedure of obtaining the preshoot permission and Post-shoot Certificate from the Board within the stipulated time.
- ► The online system will enable the random inspection of the animals or wherever the inspection required at the time of shooting and also to monitor that the provisions of the animal welfare laws are followed.

# Performing Animal (Registration) Rules, 2001

#### **Rule 3: Application of registration**

(1) Any person desirous of training or exhibiting a performing animal shall, within thirty days from the commencement of these rules, apply for registration to the prescribed authority and shall not exhibit or train any animal as a performing animal without being registered under these rules.

(2) Any person desirous of exhibiting or training any performing animal shall apply for registration in the form of application.

(3) Every such application shall be made to the prescribed authority.

#### Rule 7: Prior information for use of performing animals in films

(1) Every owner desirous of hiring out or lending a performing animal in the making of a film shall give prior information in the format as specified by the prescribed authority for this purpose to specifying the kind of animal, age of animal, physical health of the animal, the nature of performance to be done by the animal, the duration for which the animal shall be used for such performance, the duration and method of training of the animal for such performance and justification for the use of such animals in the film and such other information as may be required by that authority.

(2) Every such application shall be accompanied by a fitness certificate issued by a veterinary doctor certifying the health and fitness of the animal along with a ownership certificate in case of animals covered under the wildlife (Protection) Act, 1972 (53 of 1972).

#### Rule 12: Submission of report by veterinary doctor

Every person who has been granted registration under these rules shall ensure that a monthly report of all the performing animals in the form to be specified by the prescribed authority in respect of their health, deaths and births duly certified by a veterinary doctor is submitted to the prescribed authority on or before the 7th of every succeeding month.

# Rule 13: Prohibition on exhibition and training of specified performing animals

Performing animals whose performance has been prohibited under sub section (2) of section 22 of the Act shall not be trained or exhibited as a performing animal.

### Animal(s) banned as Performing Animal

The Central Government, hereby specifies that the following animals shall not be exhibited or trained as performing animals, with effect from the date of publication of this **notification dated 14.10.1998**, namely

- 1. Bears
- 2. Monkeys
- 3. Tigers
- 4. Panthers
- 5. Lions

#### Guidelines for Wild Animal(s)

- ► The list of animals protected under the Wildlife Protection Act, 1972 (Schedule I to IV) is available in our Website www.awbi.gov.in and may also be referred to in the Website of MoEF&CC.
- ▶ Wild animals protected under the WLP Act 1972 can be used as a performing animal only if a valid ownership certificate (of the WL/Forest Department as per WLP Act, 1972) is furnished to the Board as required under Rule 7(2) of Performing Animals Registration Rules, 2001.
- Pigeons (Columbidae) are protected under Schedule IV (serial no.54) of the Wildlife Protection Act, 1972. Permission will be given only for the Blue Rock Pigeon (Columba livia) if it is applied for and for all other Pigeons, the permission will be given only after submission of the ownership certificate issued by the Wildlife Department is furnished.
- ▶ No Animal shall be made to fight against each other. It shall be ensured that there are no fight scenes in livestock areas or amongst animals.
- ► For use of Elephants in Films, Guidelines of the Ministry of Environment and Forests dated 8.1.2008 should be followed.

# **Application Flow**

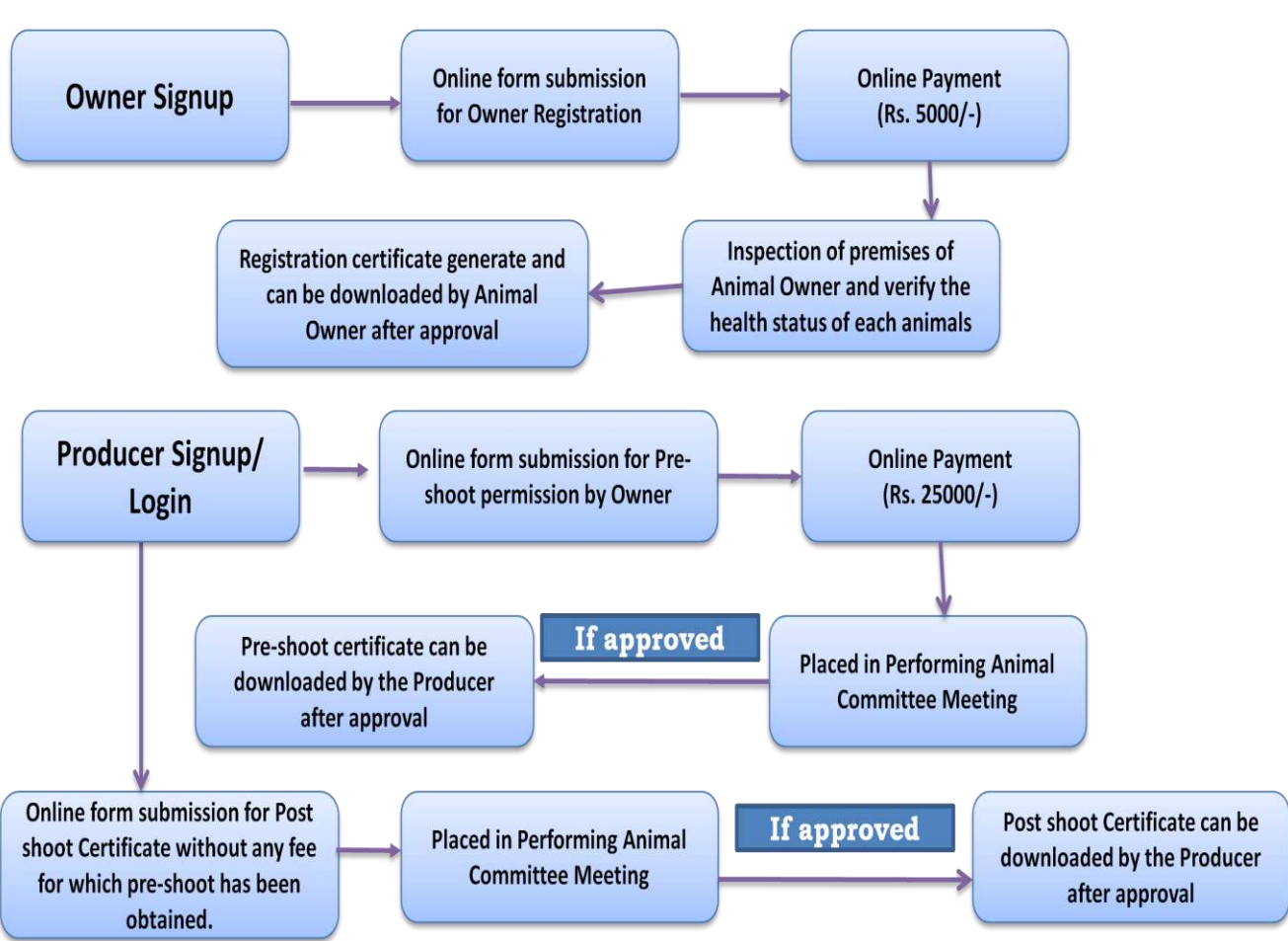

Note: In cases of Background / Natural Scene, Computer Graphics shots, Stock shots and Foreign shots, the producer can apply for direct Post-shoot permission with the application fee of Rs. 30,000/-. Where the animals are performing, direct post shoot certificate will not be considered.

# **Process flow of Animal Owner Registration**

- ► STEP 1 <u>Signup</u> by Animal Owner.
- STEP 2 Animal Owner will receive an email from system containing User credentials for the Portal.
- STEP 3 Animal Owner will <u>Login</u> to the Portal and fill-up the Owner <u>Registration</u> Form.

- ▶ STEP 4 Animal Owner will pay the <u>Online Payment</u> of Rs. 5000/-.
- STEP 5 <u>Application will be scrutinized</u> and inspection will be conducted by AWBI before registration of Animal Owner.
- ▶ STEP 6 <u>Approval of Registration</u> by AWBI.
- STEP 7 Animal Owner will be able to Download and <u>Print Owner</u> <u>Registration certificate</u> after Login to the Portal.
- Documents Required
  - ▶ <u>Fitness Certificate</u> signed by the Veterinary doctor.
  - ▶ <u>Self Declaration</u> by Animal Owner.
  - Scanned copy of Photo Identity proof and Address proof of Animal Owner.
  - Note: The status of the application will be readily available to the animal owner.

#### 1. Animal Owner Signup

Step 1: Visit the URL:<u>http://awbi.gov.in</u>

Step 2: Go to Home  $\rightarrow$  Online Services  $\rightarrow$  Performing Animals

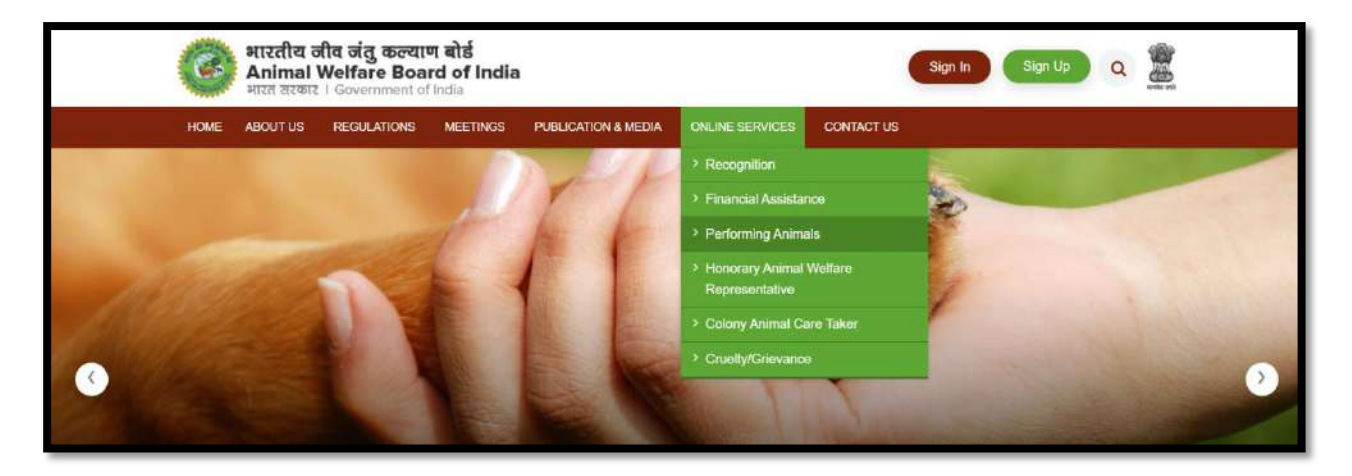

Step 3: Click "Apply Online" Link as shown below. It will redirect to the Signup page. (Alternatively, Go to Signup Button available on the top of the home page):

Home  $\rightarrow$  Online Services  $\rightarrow$  Performing Animals  $\rightarrow$  Apply Online

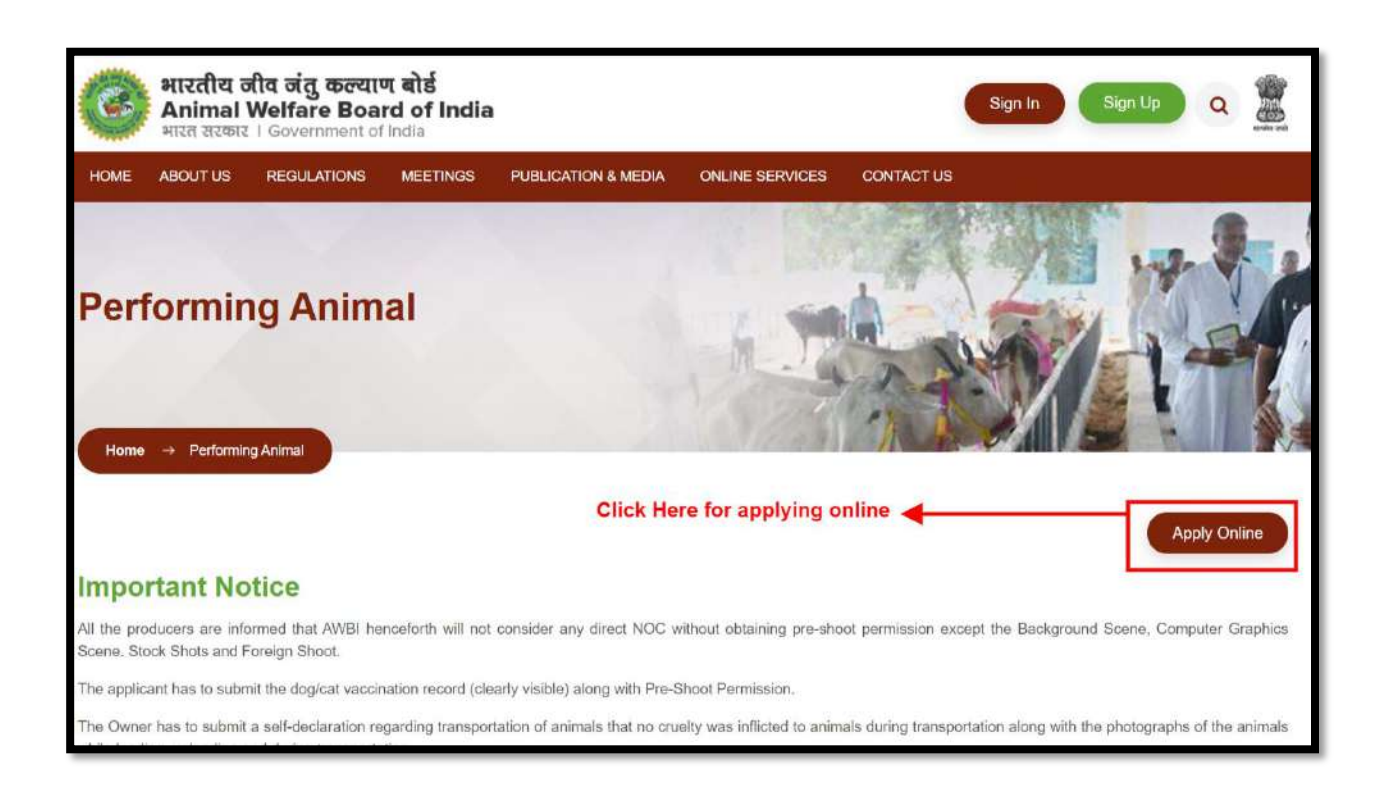

The below shown page will be displayed wherein the user has to fill the required information and click on submit button to sign up.

| Sign Up              |               |                               |                       |           |  |  |
|----------------------|---------------|-------------------------------|-----------------------|-----------|--|--|
| Type of Association* | Type          | of Associati<br>ted as "Indiv | on will be<br>vidual" |           |  |  |
| First Name*          | Middle Name   |                               | Last Name             |           |  |  |
| Permanent address*   |               |                               |                       |           |  |  |
| Pincode*             | Select State* | ~                             | Select District*      | <i>ii</i> |  |  |
| Nobile*              | E             | Email*                        |                       |           |  |  |
| Password*            |               | Confirm Password*             |                       |           |  |  |
| Captcha              |               |                               | 9                     | ian Un    |  |  |

After submission of the signup form, the system would automatically generate the Login details and send the information to the registered email ID& mobile no. filled in the above form.

#### 2. User Login

#### STEP 1: Click the Sign in Button

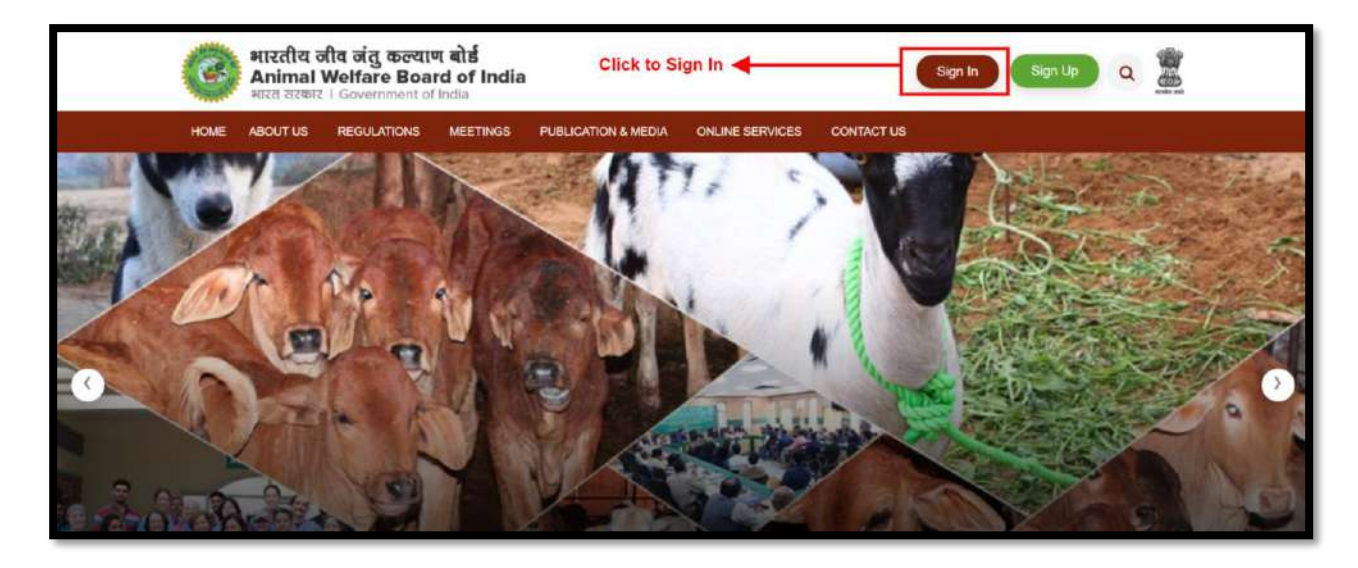

STEP 2:Sign in with using the login details received on registered email ID, enter the verification code and submit.

| :                 | Sign In               |
|-------------------|-----------------------|
| Email ID          |                       |
|                   |                       |
| Password          | ۲                     |
| Verification Code |                       |
| Captcha           | r wa B w 🕽            |
|                   | Eorgot Password?      |
|                   | Sign In               |
| Don't hav         | e an account? Sign Up |

On successful authentication of login credentials, the user would be redirected to Animal Owner account. Here, the user has to update his profile details first. The profile form will be as shown below:

# 3. Update Profile

| STEP | 1: Fill | the | required | details | and | click | the | Update | Button. |
|------|---------|-----|----------|---------|-----|-------|-----|--------|---------|

| First Name*                                                                                                    | Middle Name      |                                            | Last Name                                                                   |
|----------------------------------------------------------------------------------------------------|------------------|--------------------------------------------|-----------------------------------------------------------------------------|
| Abhay                                                                                                    |                  |                                            | Sharma                                                                      |
| Father Name                                                                                                    | Gender*          |                                            |                                                                             |
|                                                                                                    | Gender           | ÷                                          |                                                                             |
| Email*                                                                                                    | Mobile*          |                                            | WhatsApp Number*                                                            |
| abhay.owner@gmail.com                                                                                          | 7898898989       |                                            |                                                                             |
| Permanent Address*                                                                                             |                  |                                            |                                                                             |
| 21, Patel Nagar, New Delhi                                                                                     | Clicking this bu | utton will fetch the<br>de details through |                                                                             |
|                                                                                                    | Geo-tagging fea  | ature of the system.                       |                                                                             |
| .atitude*                                                                                                    | Geo-tagging fea  | ature of the system.                       | Click to Find Address                                                       |
| Latitude*<br>Google Address                                                                                    | Geo-tagging fea  | ature of the system.                       | Click to Find Address                                                       |
| Latitude* Soogle Address Select State*                                                                         | Geo-tagging fea  | ature of the system.                       | Click to Find Address<br>Pin Code*                                          |
| Latitude* Google Address Select State* DELHI                                                                   | Geo-tagging fea  | Select Taluka                              | Click to Find Address Pin Code* 110008                                      |
| Latitude*  Google Address  Select State*  DELHI   DOcument Upload                                              | Geo-tagging fea  | Select Taluka                              | Click to Find Address Pin Code* 110008                                      |
| atitude*  Soogle Address  Select State*  DELHI   Document Upload  Profile Picture*                             | Geo-tagging fea  | Select Taluka                              | Click to Find Address Pin Code* 110008 Id Proof*                            |
| atitude*  Soogle Address  Select State*  DELHI   Cocument Upload  Profile Picture*  Choose File No file chosen | Geo-tagging fea  | Select Taluka                              | Click to Find Address Pin Code* 110008 Id Proof* Choose File No file chosen |

#### 4. Owner Dashboard View

After updating the profile, the user will be redirected to the dashboard as show below:

| and the second | भारतीय जीव जंतु<br>Animal Welfard<br>भारत सरकार । Govern                             | कल्याण बोर्ड<br>Board of In<br>ment of India | ndia               |       |                            |  |               |                | Abhay Sharma ( Animal Owner ) |
|----------------|--------------------------------------------------------------------------------------|----------------------------------------------|--------------------|-------|----------------------------|--|---------------|----------------|-------------------------------|
| 0              | Dashboard                                                                            | Dashboard                                    |                    |       |                            |  |               |                | Today 84-02-2023   Sat        |
| 21<br>21       | Monthly Report (existing<br>animals)     Your profile has been updated successfully. |                                              |                    |       |                            |  |               |                |                               |
| Ð              | Registration of New<br>Animals                                                       | Name of An                                   | imal Owner         | State |                            |  | Address       |                |                               |
| 8              | Cancellation of Registered<br>Animals                                                | Abhay Sham                                   | าล                 | DELH  |                            |  | 21, Patel Nag | par, New Dethi | b                             |
| Ψ              | Cruelty                                                                              | Registratio                                  | n Date             | Regis | tration Number             |  | Registratio   | n Valid Upto   |                               |
| Φ              | Grievance                                                                            | N/A                                          |                    | N/A   |                            |  | NZA           |                |                               |
| R              | 2 Show Cause Notice Details of Monthly Report                                        |                                              |                    |       |                            |  |               |                |                               |
|                |                                                                                      | S.No                                         | Date of submission |       | Month & Year of the report |  |               | Status         | Action                        |
|                |                                                                                      |                                              |                    |       | () No record available     |  |               |                |                               |

#### **5. Animal Owner Registration**

→

- $\rightarrow$  Dogs Vaccination record must be submitted by the owner.
- → Ensure that the instructions provided in the Performing Animals (Registration) Rules 2001 are followed. The Rules are available in our website www.awbi.gov.in. If the animals are transported by walk, by road, by rail then please ensure that the relevant rules and necessary guidelines are followed as well as transport certificates are obtained.
- ➔ Proceed with the shooting with animals and kindly ensure that the animals being used are given adequate rest, food, water etc to ensure their well being. Don't make or force the animals do anything which is completely against their nature. Ensure that there is absolutely no cruelty involved during the shooting. Please also ensure that there is Veterinary doctor at the shooting spot for providing emergency treatment to the animals if so required.

STEP 1: Click the "Animal Owner Registration" link available at the left which will be redirected to "Animal Owner Registration" page as shown below:

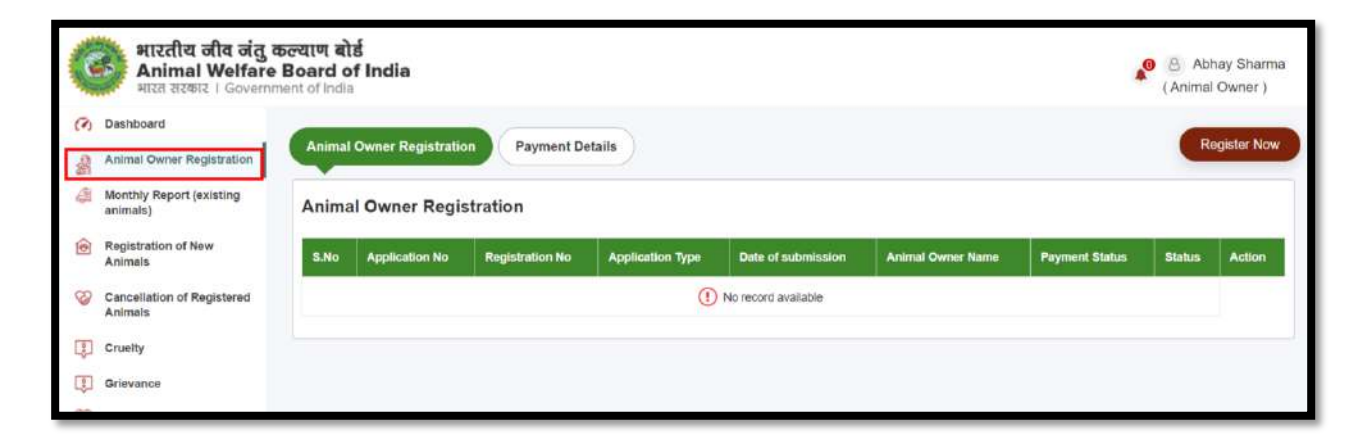

STEP 2: Click "Register Now" link on the right as shown below:

| 0 | भारतीय जीव जंतु र<br>Animal Welfare<br>भारत सरकार । Governr<br>Dashboard                                                                                                    | हल्याण बो<br>Board o<br>nent of India | ซึ่<br>f India |                 | Click he         | ere to Open the A   | pplication Form   |                | O Ab<br>(Anima | nay Sharma<br>Owner ) |
|---|----------------------------------------------------------------------------------------------------|---------------------------------------|----------------|-----------------|------------------|---------------------|-------------------|----------------|----------------|-----------------------|
| 2 | Animal Owner Registration Payment Details Registration Registration Re |                                       |                |                 |                  |                     |                   |                |                |                       |
| 1 | Monthly Report (existing animals)                                                                                                    | Anima                                 | al Owner Regi  | stration        |                  |                     |                   |                |                |                       |
| 0 | Registration of New<br>Animals                                                                                                    | S.No                                  | Application No | Registration No | Application Type | Date of submission  | Animal Owner Name | Payment Status | Status         | Action                |
| 8 | Cancellation of Registered<br>Animals                                                                                                    |                                       |                |                 | ()               | No record available |                   |                |                |                       |
| p | Cruelty                                                                                                    |                                       |                |                 |                  |                     |                   |                |                |                       |
| p | Grievance                                                                                                    |                                       |                |                 |                  |                     |                   |                |                |                       |

On clicking the "Register Now" Link, the Animal Owner Registration Application form will be opened.

STEP 3: Application Form Submission

STEP 3.1: Fill all the required details of the application form (step 1) and

STEP 3.2: Click "Save and Next" button.

Application Form (Step 1):

| Name of the Animal Owner*                                                                                       | Permanent address of the Animal Owner*                             | Postal Address for communication*                                 |
|----------------------------------------------------------------------------------------------------|--------------------------------------------------------------------|-------------------------------------------------------------------|
| Abhay Sharma                                                                                                    | 21, Patel Nagar, New Delhi                                         |                                                                   |
| Address where animals are being trained*                                                                        |                                                                    | <i>k</i>                                                          |
|                                                                                                    | Clicking here will fetch the Li<br>details in the respective field | at-Long                                                           |
|                                                                                                    |                                                                    |                                                                   |
| .atitude*                                                                                                    | Longitude*                                                         |                                                                   |
|                                                                                                    |                                                                    | Click to Find Address                                             |
|                                                                                                    |                                                                    |                                                                   |
| Google Address*                                                                                                 |                                                                    |                                                                   |
| Google Address*                                                                                                 |                                                                    |                                                                   |
| Google Address*                                                                                                 |                                                                    |                                                                   |
| Soogle Address*                                                                                                 | District*                                                          | Mobile No.*                                                       |
| States / UTs*<br>DELHI                                                                                          | District*                                                          | Mobile No.*<br>• 789898989                                        |
| Soogle Address* States / UTs* DELHI Email*                                                                      | District*     WEST     Nationality*                                | Mobile No.*<br>~ 7698898989                                       |
| States / UTs*<br>DELHI<br>Email*<br>abhay.owner@gmail.com                                                       |                                                                    | Mobile No.*<br>7898898989                                         |
| States / UTs* DELHI abhay.owner@gmall.com D Proof of the Animal Owner                                           | District*     WEST     Nationality*                                | Mobile No.*<br>~ 7898898989                                       |
| Soogle Address*  States / UTs* DELHI Email* abhay.owner@gmail.com D Proof of the Animal Owner Type Of Id Proof* | District*     WEST     Nationality*     Document Number*     Id F  | Mobile No.*  7898898989  Proof*                                   |
| States / UTs*<br>DELHI<br>abhay.owner@gmail.com<br>D Proof of the Animal Owner<br>Type Of Id Proof              |                                                                    | Mobile No.*<br>7898898989<br>Proof*<br>Choose File No file chosen |

STEP 3.3: Fill all the required details of the application form (step 2) STEP 3.4: Click "Save and Send".

### Application

| (Step |
|-------|
|-------|

| ims etc.                                             | Multiple Animals                                                                                                    | s can be added by                                                                                                    |
|------------------------------------------------------|----------------------------------------------------------------------------------------------------|----------------------------------------------------------------------------------------------------|
|                                                      | clicking this line                                                                                                    |                                                                                                    |
| Species*                                             | Microchip No./Tag No.                                                                                                    | Wildlife Certificate/Permission Letter from Wildlife<br>department(in case of wild animal)                                               |
| Species ~                                            | Microchip No./Tag No.                                                                                                    | Choose File No file chosen                                                                                                    |
| Name of the animal*                                  | Vaccination record *                                                                                                    | Allowed pdt.jpg.jpeg.doc.docx formets                                                                                                    |
| Name of the animal                                   | Choose File No file chosen                                                                                                    | Optimal Size : 2MB                                                                                                    |
| Gender*                                              | Allowed pdf.jog.jpeg.doc.docx.formats.<br>Optimal Size : 2MB                                                                                                    | Status (Unitrained/ Hetired) *                                                                                                    |
| Gender 🖌 🗸                                           | Fitness Certificate (Certified by a registered Veterinarian with reg No. of VC                                                                                                    | /SVC and mobile                                                                                                    |
| Age (Years & Months)*                                | no.)<br>(Download sample format)                                                                                                    | Address where the Animal Is kept                                                                                                    |
| Age (Years & Mo                                      |                                                                                                    | Address where the Animal Is kept                                                                                                    |
| Color*                                               | Choose File No file chosen                                                                                                    | Photo*                                                                                                    |
| Color                                                | Allowed pdf.jpg.jpeg.doc.docx.formats.<br>Optimal Size : 2MB                                                                                                    | Choose File No file chosen                                                                                                    |
| dentification mark*                                  | Nature of Performance(in which the performing animals are to be exhibited                                                                                                    | Allowed pdf jpg jpeg, doc, docx formats.                                                                                                 |
|                                                      | for which they are to be trained, mentioning any apparatus which<br>be used for the purposes of the performance of the animals.<br>Nature of performance (Document Upload)<br>Choose File No file chosen<br>Allowed pdf.upg.jpeg.doc.docx formats<br>Optimal Size : 2MB<br>Ownership Certificate<br>(Download sample format) | Ownership Certificate can be<br>downloaded by clicking on these<br>links. Fill the formats and upload<br>them in the respective columns. |
|                                                      | Choose File No file chosen<br>Allowed pdf_pg_beg_doc_docr formats<br>Optimal Size - 2MB                                                                                                    |                                                                                                    |
| elf-deciaration in the pre-<br>ownload sample format | scribed proforma<br>) "Save Draft" will<br>Application in D<br>"Save and Send                                                                                                    | I save the<br>traft mode whereas<br>" will submit the                                                                                    |

# 6. Online Payment

STEP 1: After submission of Registration Form, to complete the registration process, the owner needs to pay the registration fee by clicking the "Make Payment" button as shown below:

| A CONTRACT | भारतीय जीव जंतु<br>Animal Welfar<br>भारत सरकार । Govern | कल्याण बोई<br>e Board of India<br>ment of India |                       |                                   | Abhay Sharma<br>(Animal Owner) |
|------------|---------------------------------------------------------|-------------------------------------------------|-----------------------|-----------------------------------|--------------------------------|
| C M        | Dashboard<br>Animal Owner Registration                  | Make Payment                                    |                       |                                   |                                |
| 4          | Monthly Report (existing                                | First Name                                      | Abhay                 |                                   |                                |
|            | animais)                                                | Last Name                                       | Sharma                |                                   |                                |
| 1          | Registration of New<br>Animals                          | Email                                           | abhay.owner@gmail.com |                                   |                                |
| 00         | Cancellation of Registered                              | Mobile                                          | 7898898989            |                                   |                                |
| 8          | Animals                                                 | Fees                                            | 5000                  |                                   |                                |
| Ţ          | Cruelty                                                 | Name Of Animal Owner                            | Abhay Sharma          |                                   |                                |
|            | Grievance                                               |                                                 |                       | Click here to make online payment | Back Make Payment              |
|            | Show Cause Notice                                       |                                                 |                       | through Online Payment Gateway    |                                |
|            |                                                         |                                                 |                       |                                   |                                |

#### 7. Dashboard View – Registration Details

After submission of Registration Form, the owner would be able to view the status of application on the dashboard as shown below:

| nima   | al Owner Reg              | gistration                                      | Rais                                  | ed, Inspection Or<br>roved/Rejected et | dered,                                                             |                                  |          |                                                                                                    |
|--------|---------------------------|-------------------------------------------------|---------------------------------------|----------------------------------------|--------------------------------------------------------------------|----------------------------------|----------|----------------------------------------------------------------------------------------------------|
| S.No   | Application No            | Registration No                                 | Application Type                      | Date of submission                     | Animal Owner Name                                                  | Payment Status                   | Status   | Action                                                                                                    |
| 1      | he Inspecti<br>WBI to the | DE/260/2022-23<br>on Letter iss<br>concerned in | New<br>ued by the<br>spection<br>here | Applicant of Application               | Ankit Sahu<br>can view/downlo<br>n form, Approva<br>icate and Paym | Success<br>bad the<br>il Letter, | Approved | <ul> <li>View Form</li> <li>Approval Letter</li> <li>Registration Certificate</li> <li>Payment Receipt</li> </ul> |
| specti | on Details                | n be viewed                                     |                                       | Red. Certifi                           |                                                                    |                                  |          |                                                                                                    |
| specti | Date of Su                | n be viewed                                     | Insp                                  | ection Authorn                         | Attachment (If                                                     | any)                             | Status   |                                                                                                    |

The status would be as under:

- 1. <u>Pending:</u> No action has been taken on your Registration Application till date.
- 2. <u>Query Raised:</u> A query can be raised by the AWBI in case of any clarification required regarding the information provided in the application form. The applicant will submit the reply online.
- 3. <u>Inspection Ordered:</u> This indicates that the Inspection has been initiated for the Inspection of the said animals.
- 4. <u>Approved:</u> This indicates that your Registration is approved and now you can download the Registration Letter.

#### 8. Dashboard View - Payment Details

| ayment Details |                 |               |            |                |        |  |  |  |  |  |
|----------------|-----------------|---------------|------------|----------------|--------|--|--|--|--|--|
| 5,No           | Date of Payment | Fees (in INR) | SBI Ref No | Payment Status | Action |  |  |  |  |  |
|                |                 |               |            |                |        |  |  |  |  |  |

#### 9. Query Raised/Replied

In case of clarification raised by AWBI. The owner can view it from the depicted table viz. Query Trail (Communication Details)

| (1) | Dashboard                             | German  |                           |                                                                                                    |                                                                                                    |                                                                                                    |                                                                                                    |                                                         |                               |                 |                     |
|-----|---------------------------------------|---------|---------------------------|----------------------------------------------------------------------------------------------------|----------------------------------------------------------------------------------------------------|----------------------------------------------------------------------------------------------------|----------------------------------------------------------------------------------------------------|---------------------------------------------------------|-------------------------------|-----------------|---------------------|
| \$  | Animal Owner Registration             | Anima   | I Owner Registra          | ation Payme                                                                                                  | nt Details                                                                                            |                                                                                                    |                                                                                                    |                                                         |                               |                 |                     |
| 4   | Monthly Report (existing animals)     | Anim    | al Owner Re               | gistration                                                                                                   |                                                                                                    |                                                                                                    |                                                                                                    |                                                         |                               |                 |                     |
| ۲   | Registration of New<br>Animats        | S.No    | Application No            | Registration No                                                                                              | Application Type                                                                                      | Date of submission                                                                                                    | Animal Owner Name                                                                                            | Payment Status                                          | Status                        | Action          |                     |
| 8   | Cancellation of Registered<br>Animals | ٦       |                           |                                                                                                    | New                                                                                                   | 30-06-2022 11:48:59 AM                                                                                                    | ankil                                                                                                    | Success                                                 | Query Raised                  | ●View<br>▲Paym  | Form<br>ent Receipt |
| Φ   | Cruelty                               | Query 1 | rail ( Communica          | tion Details )                                                                                               | The details of can be view                                                                            | of Raised Query/F<br>ed here.                                                                                                    | Reply                                                                                                    | Click here to                                           | Reply the                     | Query           |                     |
| 国國  | Grievance<br>Show Cause Notice        | S.No    | Date of<br>Query/Reply    | Query/Reply                                                                                                  |                                                                                                    |                                                                                                    |                                                                                                    |                                                         | Attachment<br>(If any)        | Ntatus          | Action              |
|     |                                       | 1       | 30-06-2022<br>11:54:10 AM | History[edit]<br>The Animal Welfare<br>Act, 1960.[3] Well-kn<br>first chair.[4] The Bo<br>Chennal.[3] and mo | Board of India was est<br>rown humanitarian Ruk<br>rard consists of 28 Men<br>ved to Ballabhgarh in F | ablished in 1962 under Sectic<br>mini Devi Arundale was instru<br>ibers, who serve for a period<br>aridabad district of Haryana i | on 4 of The Prevention of (<br>imental in setting up the b<br>of 3 years. Its headquarte<br>n early 2018.[2] | Cruelty to Animals<br>pard[3] and was its<br>rs were in | & Query<br>Raised<br>Document | Query<br>Raised | Reply               |

STEP 1: To reply on the raised Query, the owner has to click on Reply button and update the required information in the Form.

STEP 2: Go to Step 2 of the form and enter the Reply comments and upload the required document if any under the step 2 of the form as shown below and submit:

| Comment* |                                                                  | Document                               | 1920         |
|----------|------------------------------------------------------------------|----------------------------------------|--------------|
|          |                                                                  | Allowed pdf,jpg,jpeg,doc,docx formats. | Jain         |
| Previous | Enter the reply comments and upload the required document if any | Click here to submit the reply         | ive and send |

After submission of Reply the information will be accessed by AWBI and would further be approve / reject as per their decision.

#### 10. Download Approval Letter

In case the registration is approved by AWBI, The Owner would be able to view the status of his registration as Approved on their Dashboard. By clicking on Registration Certificate the Owner would be able to download the Registration Certificate.

| Animal Owner Registration |                |                 |                  | View/Download Approval Letter & Registration Certificate |                   |                |         |                                                                                            |
|---------------------------|----------------|-----------------|------------------|----------------------------------------------------------|-------------------|----------------|---------|--------------------------------------------------------------------------------------------|
| S.No                      | Application No | Registration No | Application Type | Date of submission                                       | Animal Owner Name | Payment Status | Status  | Action                                                                                     |
| 1                         |                | DE/260/2022-23  | New              | 27-06-2022 01:13:32 PM                                   | Ankit Sahu        | Success        | Apphyed | <ul> <li>♥View Form</li> <li>▲Approval Letter</li> <li>▲Registration Certificat</li> </ul> |

#### 11. Submit Monthly Report

- (i) As per rule 12 of the Performing Animal (Registration) rules 2001, every animal owner registered with AWBI shall submit a **monthly report** of all the performing animals in the prescribed form in respect of their health duly certified by a veterinary doctor on or before the 7<sup>th</sup> of every succeeding month.
- (ii) The owner has to provide the information of existing animals along with the Latest Fitness Certificate (Health Report) duly Certified by a registered Veterinarian.
- (iii) Non submission of regular monthly reports after a no. of reminders, the necessary required action will be taken against the Animal Owner and his/her registration can also be cancelled.

STEP 1: Click the "Submit Monthly Report" link as depicted below:

| भारत सरकार   Govern                                                      | iment of Indi | a                           | Click here to Subm<br>Report         | hit the Monthly                          | *              | (Animal Owner      |
|--------------------------------------------------------------------------|---------------|-----------------------------|--------------------------------------|------------------------------------------|----------------|--------------------|
| <ul> <li>Dashboard</li> <li>Animal Owner Registration</li> </ul>         | Details       | of Monthly Report (existing | g animals)                           |                                          | Subr           | nit Monthly Report |
| Monthly Report (existing animals)                                        | S.No          | Date of submission          | Month & Year of the report           | Health Report                            | Status         | Action             |
| Registration of New<br>Animats     Cancellation of Registered<br>Animats | 3             | 02-07-2022 02:57-22 PM      | July-2022<br>ed Health Report of all | Wiew Document                            | Approved       | ®View              |
| Cruelty                                                                  |               | the animals                 | can be viewed here                   | Here the user can v<br>submitted monthly | iew the report |                    |
|                                                                          |               |                             |                                      |                                          |                |                    |

STEP 2: Select the Month & Year of the Report.

STEP 3: Click "Click here to proceed" link as shown below:

| Monthly Report          |                     |                                       | Se<br>thi                                        | lect the l<br>s link to           | Month and proceed       | year and Cl          | ick                                                                        |                                     |
|-------------------------|---------------------|---------------------------------------|--------------------------------------------------|-----------------------------------|-------------------------|----------------------|----------------------------------------------------------------------------|-------------------------------------|
| Report Month*           |                     |                                       | Report Year*                                     |                                   |                         | $\sim -$             |                                                                            |                                     |
| February                |                     | v                                     | 2023                                             |                                   |                         | ~ 0                  | lick here to proceed                                                       |                                     |
| Details of Existing Ani | mals                |                                       |                                                  |                                   |                         | 18-                  |                                                                            |                                     |
| Species*                | Name of the animal* | Gender*                               | Age (Years & Months)*                            | Color*                            | Identification<br>mark* | Status of the animal | If available, upload<br>Fitness Certificate                                | Upload updated photo of the animal* |
|                         |                     | Download<br>Fitness Ce<br>filled one. | the prescrib<br>rtificate and                    | ed form<br>I upload               | at of the               |                      | (Certified by a<br>registered Veterinarian)<br>(Download sample<br>format) |                                     |
| Select an Option 👻      | Name of             | Select an Option 🗸                    | Age (Yea                                         | Color                             | Identification          | Available 🗸          | Choose File                                                                | Choose F                            |
|                         |                     | If the an<br>anymore<br>registrat     | imal is not a<br>e, please can<br>tion of that a | vailable<br>ncel the<br>animals f | irst.                   |                      | Optimal Size : 2MB                                                         | formats.<br>Optimal Size : 2MB      |
|                         |                     | •                                     | c                                                | Click this                        | to submit               | •                    |                                                                            | Save and send                       |

STEP 4: Download the prescribe format of Fitness Certificate. Fill it correctly and upload the certified copy of the same.

STEP 5: Fill all the other required details and submit the form.

#### 12. Registration of New Animals

After the registration of the animal owner with the no. of animals available, the owner can register the new animals in future.

STEP 1: Click the Link "Registration of Animals".

| 1    | Animal Welfare                 | Board of<br>nent of India | India                    | Click here<br>submissio | for application form | -      | (Animal Owne             |  |
|------|--------------------------------|---------------------------|--------------------------|-------------------------|----------------------|--------|--------------------------|--|
| SI E | Animal Owner Registration      | Registra                  | tion Of New Animals Paym | nent Details            |                      |        | Registration of New Anir |  |
|      | animais)                       |                           |                          |                         |                      |        |                          |  |
| •    | Registration of New<br>Animats | S.No                      | Date of submission       | Animal Owner Name       | Payment Status       | Status | Action                   |  |

STEP 2: Fill All the required fields and submit the form in the same manner as the Animal Owner Registration Application form.

| etails of New Anima           | als                                                                                                    |                                                                           |
|-------------------------------|----------------------------------------------------------------------------------------------------|---------------------------------------------------------------------------|
| Species ~                     | Microchip No./Tag No.<br>Microchip No./Tag No.                                                                                                    | Wildlife Certificate/Permission Letter from Wildlife department           |
| Name of the animal*           | Vaccination record*                                                                                                    | Allowed pdf.jeg.ipeg.ibc.iccx formate.<br>Optimal Size : 2MB              |
| Gender*                       | Aflowed pdf pile glob door door formats.<br>Optimal Size : 2MB                                                                                                    | Status (Untrained/ Trained/Retired) * Status (Untrained/ Trained/Retired) |
| Gender v                      | Fitness Certificate (Certified by a registered Veterinarian with reg No. of<br>VCUSVC and mobile no.)<br>(Devening sample format)                                                                                                    | Address where the Animal is kept*                                         |
| Age (Years & Months)          | Contraction and the following of the following of the fol | Photo*                                                                    |
| Color*                        | Choose File No file chosen                                                                                                    | Choose File No file chosen                                                |
| Color<br>Identification mark* | Allowed pdf.pg.pog.doc.docx.tormata<br>Optimal Stee: 2MB<br>Nature of Performance*                                                                                                    | Allowed pdf.jpg.jpeg.doc.docx.formata<br>Optimal Size : 2MB               |
| Identification mark           | Nature of Performance                                                                                                    |                                                                           |
|                               | Nature of performance (Document Upload)*                                                                                                    | e<br>                                                                     |
|                               | Choose File No file chosen                                                                                                    |                                                                           |
|                               | Allowed pdgpg_peg_dec.dock.formats.<br>Optimal Size : 2MB<br>Ownership Certificate<br>(Download sample format)                                                                                                    |                                                                           |
|                               | Choose File No file chosen                                                                                                    |                                                                           |
|                               | Attowed perfung ineg doc docs formats.<br>Optimal Size : 2MB                                                                                                    |                                                                           |
|                               |                                                                                                    | Save and                                                                  |

STEP 3: Make the online payment

#### 13. Cancellation / Decrease of Registered Animals

In case if any of the registered animals is not available anymore (Died/Lost/Gifted/Sold etc.), the owner can cancel the registration of the such animals.

STEP 1: Click on the "Cancellation of Registered Animals".

STEP 2: Fill all the required fields and submit the request.

| 🥝 भारती<br>Anim<br>भारत स                               | य नीव नंतु क<br>hal Welfare E<br>रफार   Governme | ल्याण बोर्ड<br>Board of I<br>ant of India | ndia Click here to application | o submit the cancellation                   |          | Ankit Sahu<br>(Animal Owner )                                                          |
|---------------------------------------------------------|--------------------------------------------------|-------------------------------------------|--------------------------------|---------------------------------------------|----------|----------------------------------------------------------------------------------------|
| <ul> <li>(?) Deshboard</li> <li>Animal Owner</li> </ul> | Registration                                     | Cancellati                                | on of Registerd Animals        |                                             |          | Cancellation of Registered Animals                                                     |
| Monthly Report animals)                                 | rt (existing                                     | S.No                                      | Date of submission             | Animal Owner Name                           | Status   | Action                                                                                 |
| Registration o<br>Animals                               | of New                                           | 1                                         | 02-07-2022 05:12:36 PM         | Ankit Sahu                                  | Approved | <ul> <li>♥View</li> <li>▲Approval Letter</li> <li>▲Registration Certificate</li> </ul> |
| Cancellation of Animals                                 | of Registered                                    | 2                                         | 01-07-2022 06:05:14 PM         | Ankit Sahu                                  | Approved | €View.                                                                                 |
| Cruelty                                                 |                                                  |                                           | After ap<br>Certifica          | proval, the updated<br>te will be generated |          | Approval Letter<br>ARegistration Certificate                                           |
| Show Cause N                                            | Notice                                           |                                           |                                |                                             |          |                                                                                        |

STEP 3: After approval, the update registration certificate will be generated.